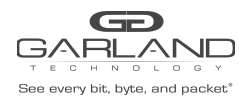

TACACS+ Guide PacketMAX: Advanced Features | AF25G80D | 3.0.16.r1

Configuring TACACS+ on the Advanced Features involves the following considerations:

- 1. Configuring TACACS+ on the Advanced Features unit.
- 2. Configuring the login access on the Advanced Features unit.
- 3. Creating users on the TACACS+ Server.
- 4. Delete TACACS+ on the Advanced Features unit.

TACACS+ may be set up via the GUI or via CLI commands. This procedure focuses on the CLI command method.

### **Connect to the Advanced Features**

Connect to the Advanced Features unit. A connection to the unit may be established using two options:

Directly connected to the Console Interface to COM Port using Putty/Serial connection.

Connected via the IP Management Interface using Putty/SSH connection.

#### 1. Configuring TACACS+ on the Advanced Features unit.

- 1. Press the Return key.
- 2. Enter enable.
- 3. Enter configure terminal.
- 4. Enter the following commands to configure TACACS+ on the Advanced Features unit:

TACACS+ Server IP Address

Key (optional) defined in the tac\_plus.conf file

### 2. Configuring the login access on the Advanced Features unit.

1. Enter the following commands to configure the login access on the Advanced Features to the TACACS+ server.

Garland Technology | 716.242.8500 | garlandtechnology.com/support Copyright © 2023 Garland Technology, LLC. All rights reserved.

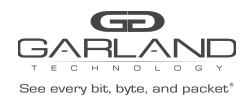

```
Switch(config)# line vty 0 7
Switch(config-line)# exec-timeout 0 0
Switch(config-line)# privilege level 4
Switch(config-line)# no line-password
Switch(config-line)# login authentication tacacs
Switch(config-line)# authorization exec tacacs
Switch(config-line)# exit
Switch(config)# exit
Switch#
```

## 3. Creating users on the TACACS+ Server.

The following is an example.

```
Authentication Username = afuser1
Password = password1
Authorization Administrator privilege level 4
user = afuser1 {
global = cleartext "password1"
service = exec {
}
}
```

## 4. Delete TACACS+ on the Advanced Features unit.

Should the TACACS+ Server become unavailable for login and access to the unit and local login is desired, enter the following commands. This will delete all of the TACACS+ configuration on the Advanced features unit and allow access.

## **Connect to the Advanced Features**

Connect to the Advanced Features unit. A connection to the unit may be established using two options:

Directly connected to the Console Interface to COM Port using Putty/Serial connection.

Connected via the IP Management Interface using Putty/SSH connection.

- 1. Press the Return key.
- 2. Enter enable.
- 3. Enter configure terminal.
- 4. Enter the following command to delete TACACS+ on the unit.

Garland Technology | 716.242.8500 | garlandtechnology.com/support Copyright © 2023 Garland Technology, LLC. All rights reserved.

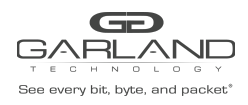

# TACACS+ Guide PacketMAX: Advanced Features | AF25G80D | 3.0.16.r1

Switch(config)# no aaa new-model
Switch(config)# exit
Switch#